## Подключение к сети bmstu\_student по WI-FI из общежитий на Windows 10

(особенно полезно тем, у кого пишет «Не удается подключиться к этой сети»)

1) Заходим в «Панель управления»

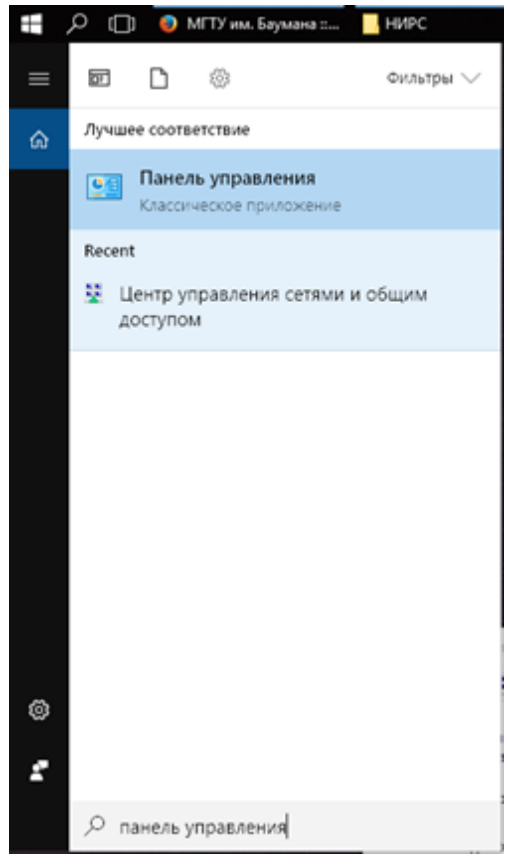

2) Далее «Сеть и интернет»

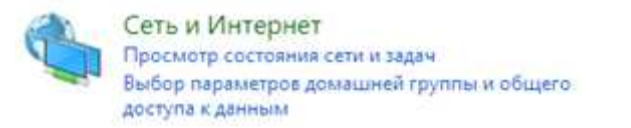

Затем «Центр управления сетями и общим доступом»

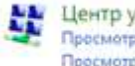

Центр управления сетями и общим доступом Просмотр состояния сети и задач Подключение к сети Просмотр сетевых компьютеров и устройств

Затем «Создание и настройка нового подключения к сети»

Создание и настройка нового подключения или сети Настройка широкополосного, коммутируемого или VPN-подключения либо настройка маршрутизатора или точки доступа.

Затем «Подключение к беспроводной сети вручную»

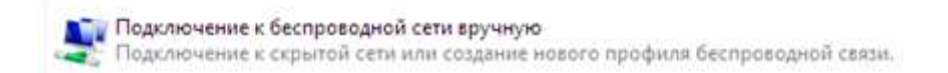

3) Далее заполняем поля так, как указано ниже и нажимаем «Далее»

| Введите информац                    | ию о беспроводной                      | сети, которую в     | зы хотите до  | бавит |
|-------------------------------------|----------------------------------------|---------------------|---------------|-------|
| <u>И</u> мя сети:                   | bmstu_student                          |                     |               |       |
| Тип <u>б</u> езопасности:           | WPA2-Enterprise                        | ~                   |               |       |
| <u>Тип шифрования:</u>              | AES                                    |                     |               |       |
| Кл <u>ю</u> ч безопасности:         |                                        | Скры                | ть символы    |       |
| Запускать это под                   | ключение автоматически                 |                     |               |       |
| Подключаться, да                    | же если <mark>сеть</mark> не производи | т широковещательн   | ую передачу   |       |
| Предупреждение.<br>быть под угрозой | При выборе этого параме                | тра безопасность ко | мпьютера можи | ēτ    |
|                                     |                                        |                     | Далее         | OTN   |

|                | Contractor and the second |                      |         |
|----------------|---------------------------|----------------------|---------|
| успешное дооав | ление pristu_stude        | H,                   |         |
|                |                           |                      |         |
| - Изменить     | параметры подкля          | очения               |         |
| Открывает о    | кно свойств подключени    | я для изменения пара | serpos. |
|                |                           |                      |         |

4)

|  | Закрыты |
|--|---------|
|--|---------|

5) На вкладке «Безопасность» нажимаем «Параметры»

| Подключение Безопас                                      | ность                                                         |           |
|----------------------------------------------------------|---------------------------------------------------------------|-----------|
| Тип безопасности:                                        | WPA2-Enterprise                                               | ~         |
| Тип шифрования:                                          | AES                                                           | Ŷ         |
| Microsoft: защищення                                     | ыe EAP (PEAP) ∨                                               | Паранетры |
| Запонинать нои уч                                        | етные данные для этого                                        |           |
| Запонинать нои уч<br>подключения при                     | етные данные для этого<br>каждом входе в систему              |           |
| Запонинать ной уч<br>подключения при<br>Дополнительные п | етные данные для этого<br>каждом входе в систему<br>араметры  |           |
| Заполнительные п<br>подключения при<br>дополнительные п  | етные данные для этого<br>каждом входе в систему<br>параметры |           |
| Дополнительные п                                         | етные данные для этого<br>каждом входе в систему<br>нараметры |           |

6) **УБИРАЕМ** галочку напротив «Подтверждать удостоверение <...> сертификата» и нажимаем кнопку «Настроить»

| Свойства защищенного ЕАР                                                                                                    | ×  |
|----------------------------------------------------------------------------------------------------|----|
| При подключения:<br>При подключения:<br>пратверждать удостоверение сервера с поношью проверки<br>кртификата<br>Подключаться к следующие серверан (притеры:<br>srv1;srv2;.*/,srv3).com): |    |
| Доверенные корневые центры сертификации:                                                                                                    |    |
| AddTrust External CA Root Baltmore CyberTrust Root Certum CA Certum CA Certum Trusted Network CA Class 3 Public Primary Certification Authority COMODO RSA Certification Authority      |    |
| C DigCert Assured ID Root CA                                                                                                    |    |
| Уведонлення перед подключениен:                                                                                                    |    |
| Уведонить пользователя, если невознокно проверить удост 🗸                                                                                                    |    |
| Выберите нетод проверки подлинности:                                                                                                    |    |
| зашищенный пароль (ЕАР-МSCHAP v2) 🗸 Настроить.                                                                                                    | ++ |
| Включить быстрое переподключение                                                                                                    | -  |
| Отключаться, если сервер не поддерживает привязку с<br>шифрованиен через неханизн TLV                                                                                                   |    |
| Включить удостоверение конфиденцияльности                                                                                                    |    |
| OK Otneva                                                                                                    |    |

7) Удостоверяемся в ОТСУТСТВИИ галочки в поле «Использовать автоматически <...> »

| Свойства EAP MSCHAPv2                                           | ×                                    |
|-----------------------------------------------------------------|--------------------------------------|
| При подключении:                                                | 9                                    |
| Использовать автомать<br>Пароль из Windows (и и<br>существует). | чески имя входа и<br>48 домена, если |
| OK                                                              | Отмена                               |

8) Далее везде нажимаем «OK», **ПЕРЕЗАГРУЖАЕМ** компьютер и подключаемся к bmstu\_student по Wi-Fi привычным способом, используя свой логин/пароль.